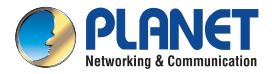

### **Quick Installation Guide**

## IP Telephony VPA-100

## SIP Public Announcement Adapter with PoE

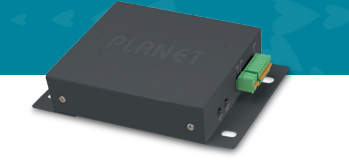

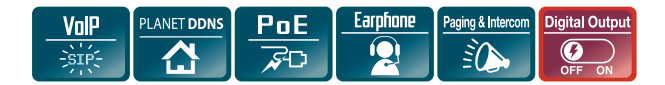

## **1. Physical Introduction**

The VPA-100 provides LAN2 for network expansion.

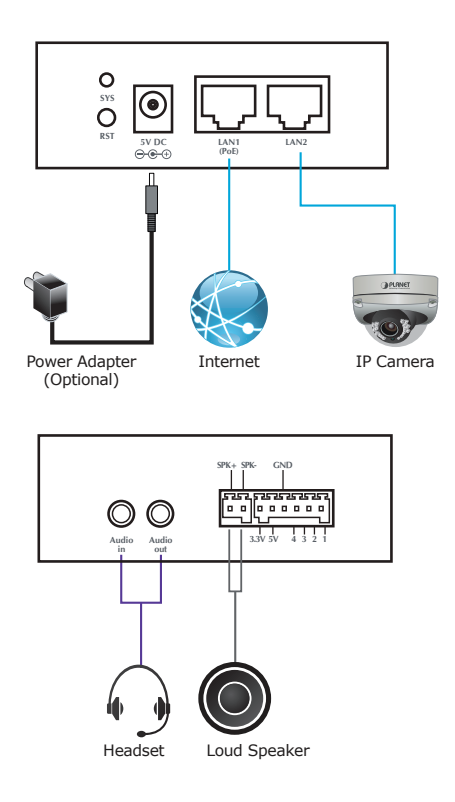

See below the descriptions of other interfaces

| Interface |            | Description                                                                                                    |  |  |
|-----------|------------|----------------------------------------------------------------------------------------------------|--|--|
| 1         | SYS        | This LED flashing when power on 40-50 seconds                                                                                                    |  |  |
| 2         | RST        | Press button 10 seconds continuously to reset default                                                                                                    |  |  |
| 3         | 5V DC      | Power port                                                                                                    |  |  |
| 4         | LAN1       | Connects to internet and provides PoE function                                                                                                    |  |  |
| 5         | LAN2       | Connects other devices for network expansion                                                                                                    |  |  |
| 6         | Audio in   | Connects to microphone                                                                                                    |  |  |
| 7         | Audio out  | Connects to speaker                                                                                                    |  |  |
| 8         | SPK+       | Connects to "+" loud speaker                                                                                                    |  |  |
| 9         | SPK-       | Connects to "-" loud speaker                                                                                                    |  |  |
| 10        | 3.3V       | Power supply for devices, max. 500mA                                                                                                    |  |  |
| 11        | 5V         | Power supply for devices, max. 200mA                                                                                                    |  |  |
| 12        | GND        | Ground                                                                                                    |  |  |
| 13        | 1, 2, 3, 4 | Output port, output current 8mA. When<br>any IP phone is dialed to VPA-100, press<br>1* to enable/disable port1 output. For<br>other ports, press 2* for port2, 3* for<br>port3 and 4* for port4. |  |  |

### 2. Hardware Installation

#### Step 1. Connecting Power via PoE Interface and Network

The VPA-100 can be configured without external power if connected to an IEEE 802.3af PSE device such as 802.3af PoE injector/hub or 802.3af PoE switch.

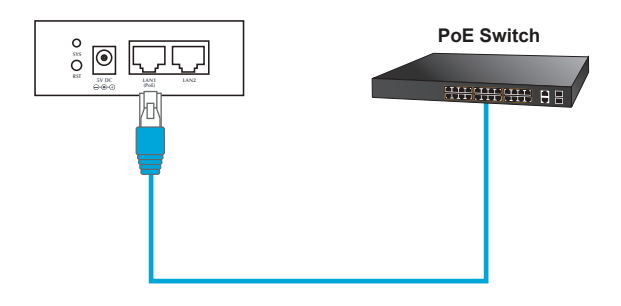

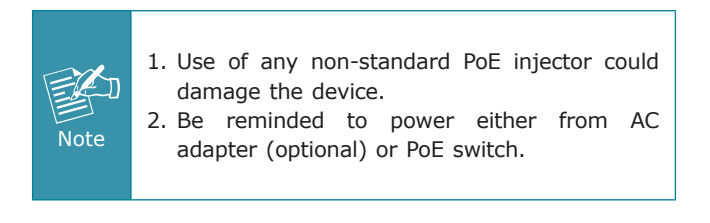

#### Step 2. Computer Network Setup

Set your computer's IP address to 172.16.0.x, where x is a number between 2 to 254 (except 1 which is being used for the camera by default). If you don't know how to do this, please ask your network administrator.

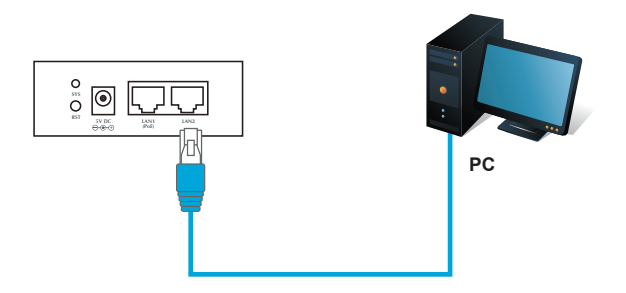

#### Step 3. Login Prompt

Use web browser (Internet Explorer 8.0 or above) to connect to 172.16.0.1 (type this address in the address bar of web browser). You'll be prompted to input user name and password: **admin** and **123**, respectively.

| Connect to 172.16.0.1                                                                                                    |            |            |       |  |  |
|----------------------------------------------------------------------------------------------------|------------|------------|-------|--|--|
|                                                                                                    |            |            |       |  |  |
| The server 172.16.0.1 at , requires a username and<br>password.                                                                                            |            |            |       |  |  |
| Warning: This server is requesting that your username and<br>password be sent in an insecure manner (basic authentication<br>without a secure connection). |            |            |       |  |  |
| <u>U</u> ser name:                                                                                                    | <b>1</b>   |            | ~     |  |  |
| Password:                                                                                                    |            |            |       |  |  |
|                                                                                                    | Remember m | y password |       |  |  |
|                                                                                                    |            |            |       |  |  |
|                                                                                                    | 0          |            | ancel |  |  |

### **Further Information**

For further configuration, please refer to the user's manual, which can be downloaded from the website.

http://www.planet.com.tw/en/support/download.php?type1= 372&model=48840&type=3

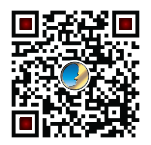

If you have any other question, please contact the dealer where you purchased this product or you can contact PLANET directly at the following email address: support\_ voip@planet.com.tw

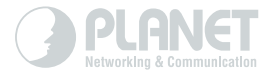

# www.PLANET.com.tw

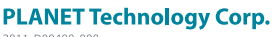

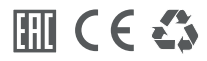

2011-D00400-000